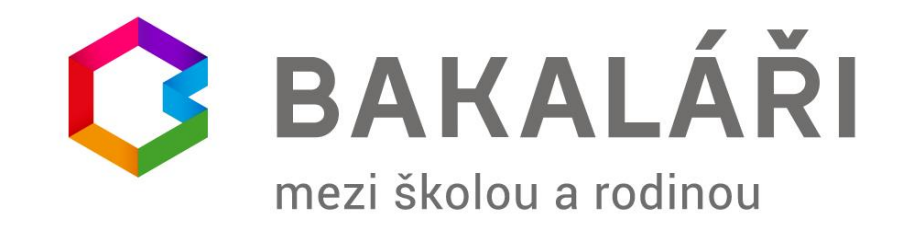

# **Webová aplikace** Michal Heczko

### Nová verze elektronické žákovské knížky

- Webová aplikace Bakaláři je v provozu na adrese <u>https://skolamalenovice.bakalari.cz</u>
- Uživatelské jméno pro žáka je: příjmení bez diakritiky + 1. písmeno křestního jména (někdy + číslo); zákonný zástupce má na začátku vždy písmeno x. Příklady:
- Žákyně: novakovak3
- Zákon. zástupce: xnovakovak3

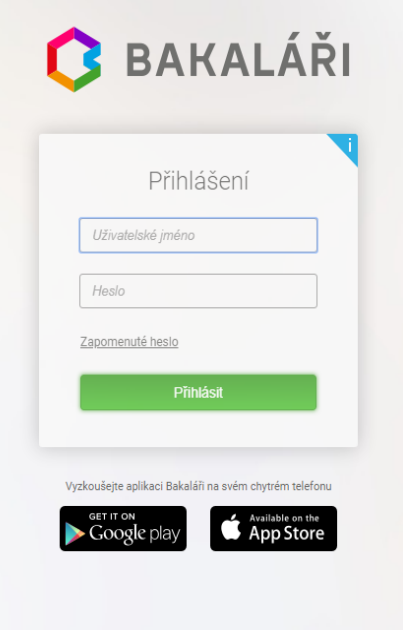

#### Změna hesla po přihlášení

- Pokud znáte svoje heslo do systému (a chcete jej změnit), můžete se přihlásit, v menu vybrat "Nástroje" > "Změna hesla" a zde zadat původní a nové heslo. Následně kliknete na "Změnit heslo".
- Heslo musí mít nejméně 8 znaků a obsahovat aspoň jedno číslo, jedno malé a jedno velké písmeno).
- Heslo by vaše dítě nemělo znát, protože by si mohlo samo psát omluvenky (které ovšem potom uvidíte). Známky měnit nemůže.

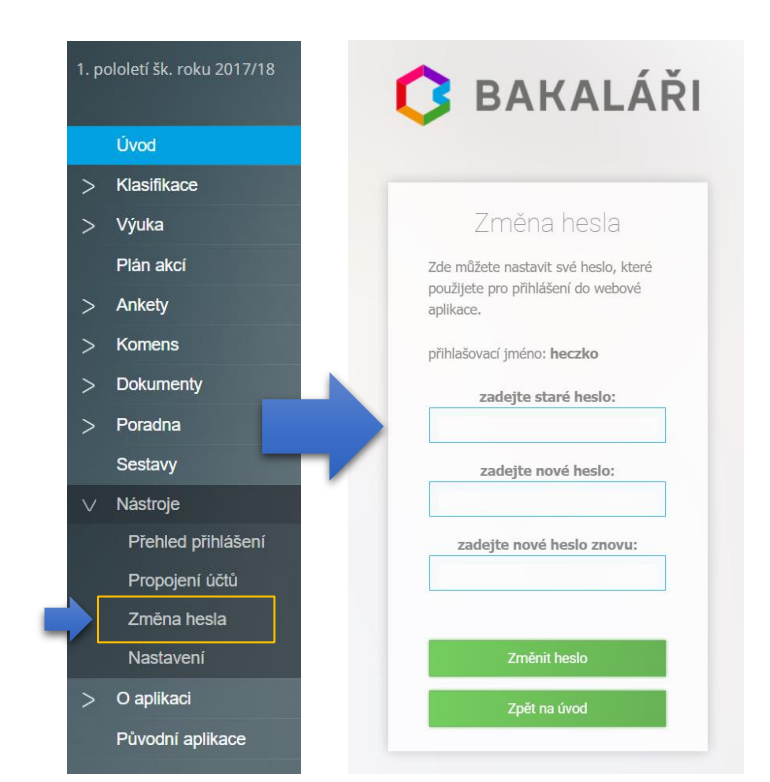

#### Zapomenuté heslo

 Pokud zapomenete heslo do systému, je možné si jej obnovit pomocí odkazu "Zapomenuté heslo" na úvodní stránce, e-mailem Vám dojde odkaz pro změnu hesla (váš e-mail musí být zaregistrován ve škole). Další možností je navštívit školu a požádat školu o vygenerování nového hesla (řeší zástupce ředitele).

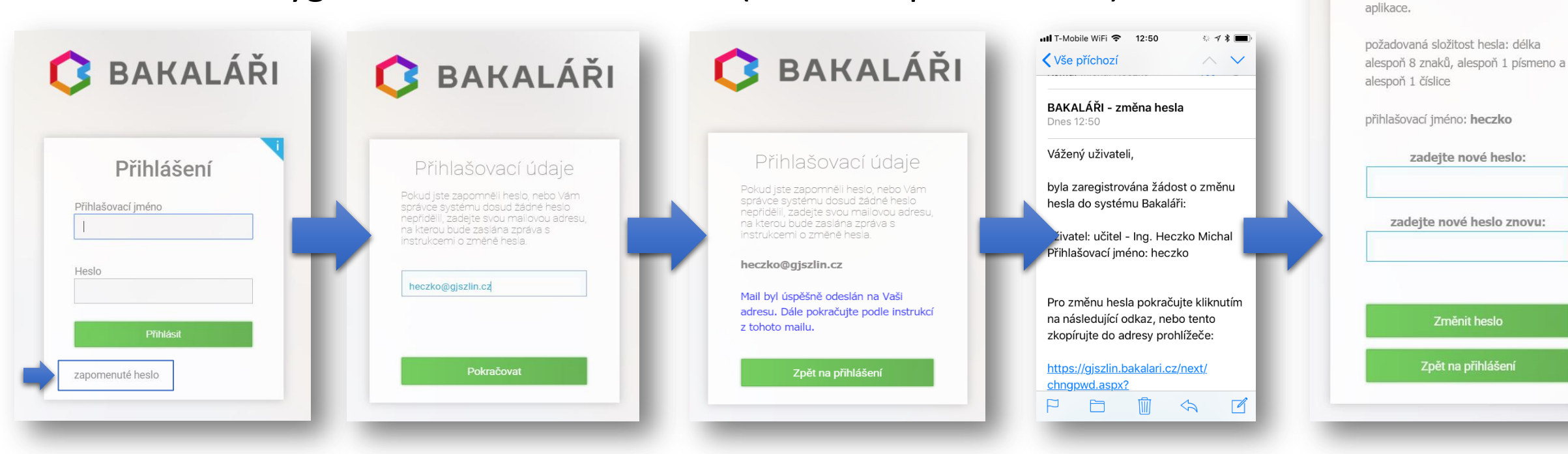

🚺 BAKALÁŘI

7 měna hesla

Zde můžete nastavit své heslo, které použijete pro přihlášení do webové

- Pro komunikaci s učiteli můžete využívat systém "Komens".
- Zprávu odešlete tak, že vyberete "Komens" > "Poslat zprávu".
- Zvolíte typ = "Obecná zpráva" nebo "Omluvení absence".

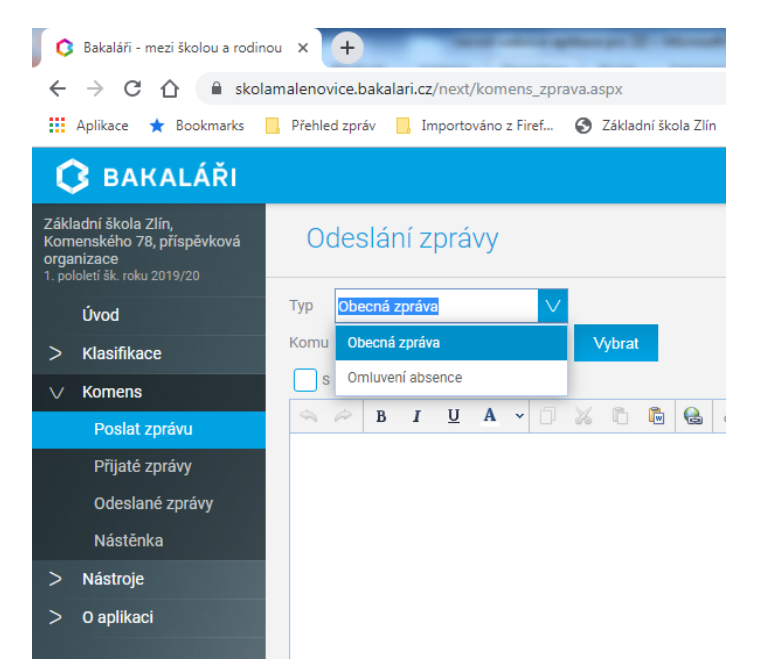

- Následně vyberete, komu chcete zprávu poslat. U volby "učitel" se jako první nabídne třídní učitel/ka, šipkou lze zvolit i jiného učitele, který učí vaše dítě.
- U "Omluvení absence" se automaticky zvolí třídní učitel/ka.
- Pokud chcete uvolnit vaše dítě z výuky, nezapomeňte připsat důvod a zda odchází samo!!!
- Příklad: Prosím o uvolnění Petra Nováka 16. 9. 2019 z vyučování v 10:00 hodin. Jde k lékaři, odchází sám. Jana Nováková

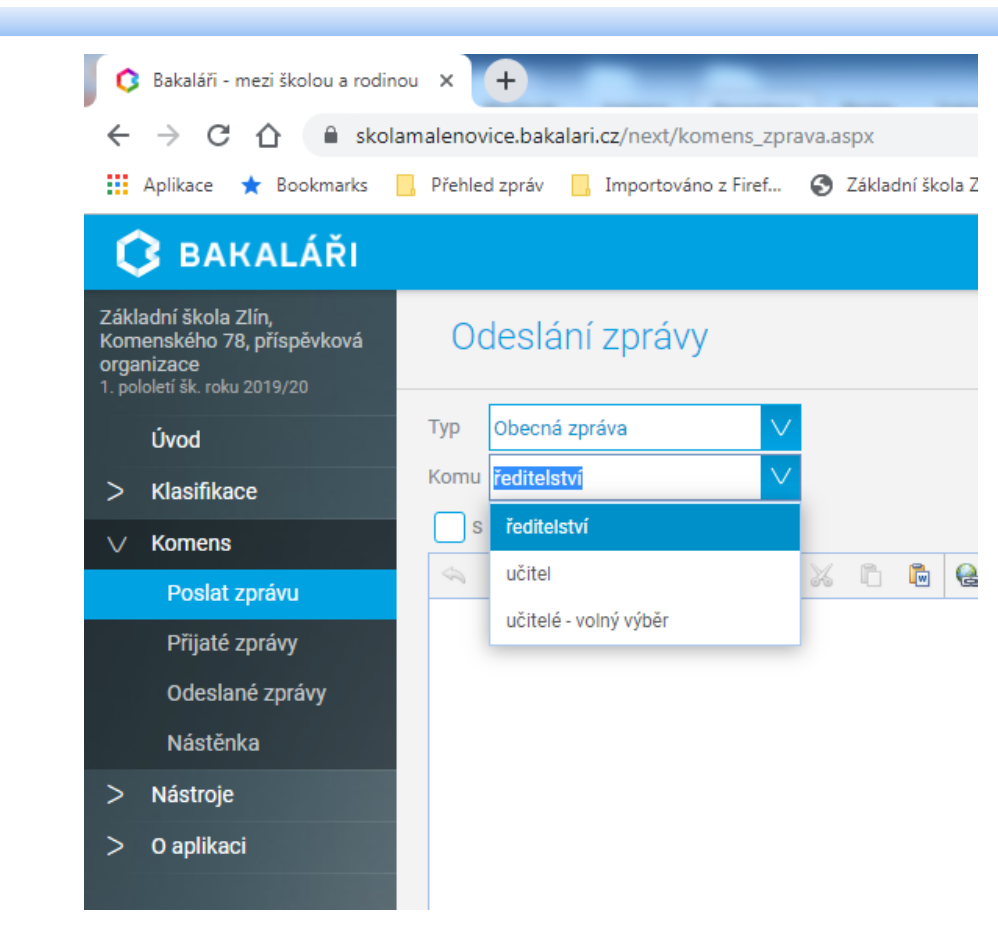

- Pokud chcete poslat zprávu více učitelům, zvolíte "učitelé – volný výběr" a kliknete na tlačítko "Vybrat". Objeví se nabídka učitelů, kteří učí vaše dítě.
- Kliknutím na dvojitou šipku přesunete do pole "Příjemci" všechny. Jinak můžete označit jen vybrané učitele, které přesunete do pole "Příjemci" jednoduchou šipkou. Vše ještě musíte potvrdit kliknutím na modré tlačítko "Vybrat"!!!

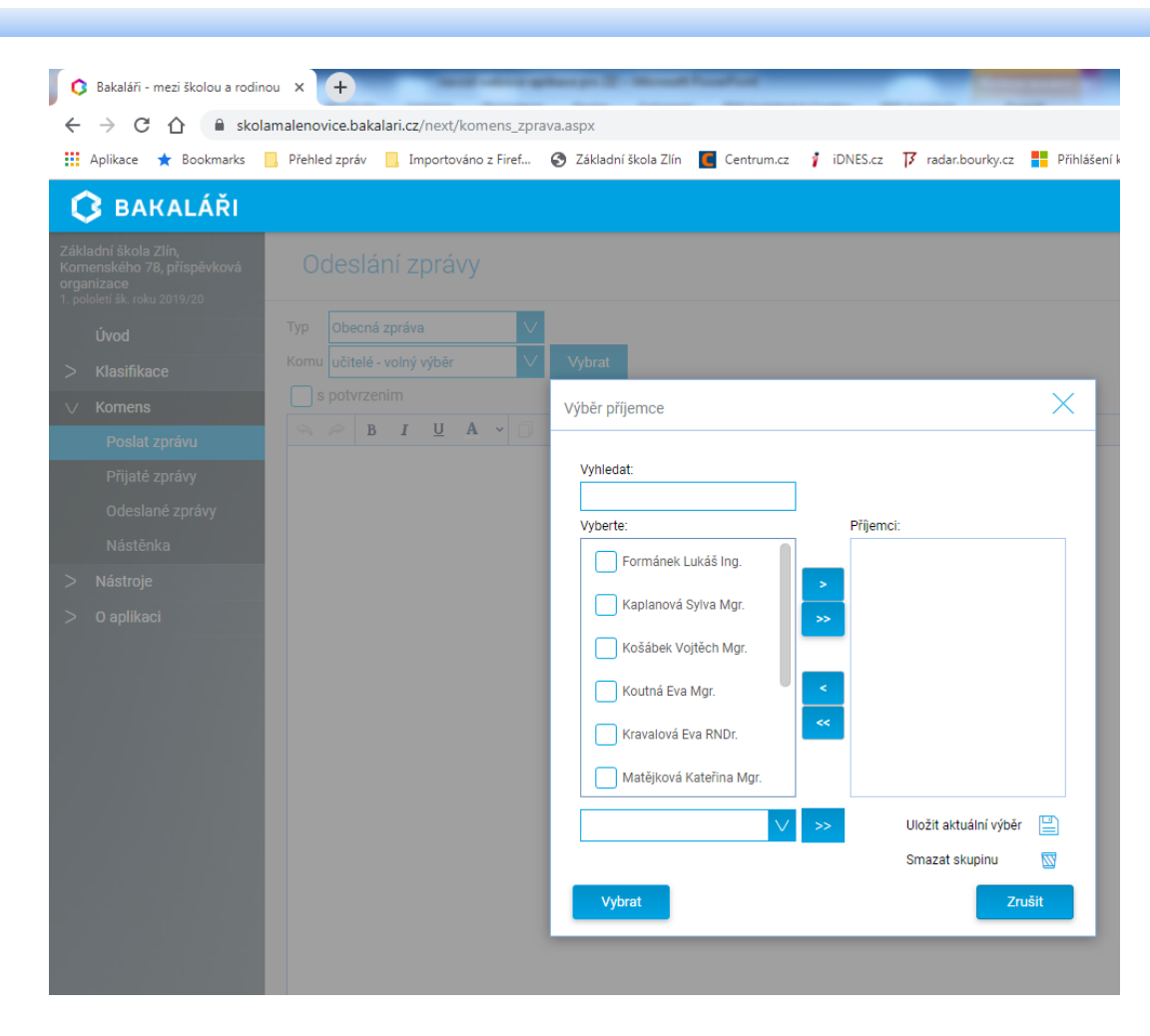

- Dále lze zaškrtnout "S potvrzením", kde adresát musí potvrdit přečtení zprávy.
- Ke zprávě můžete přidat i přílohu (viz další snímek).

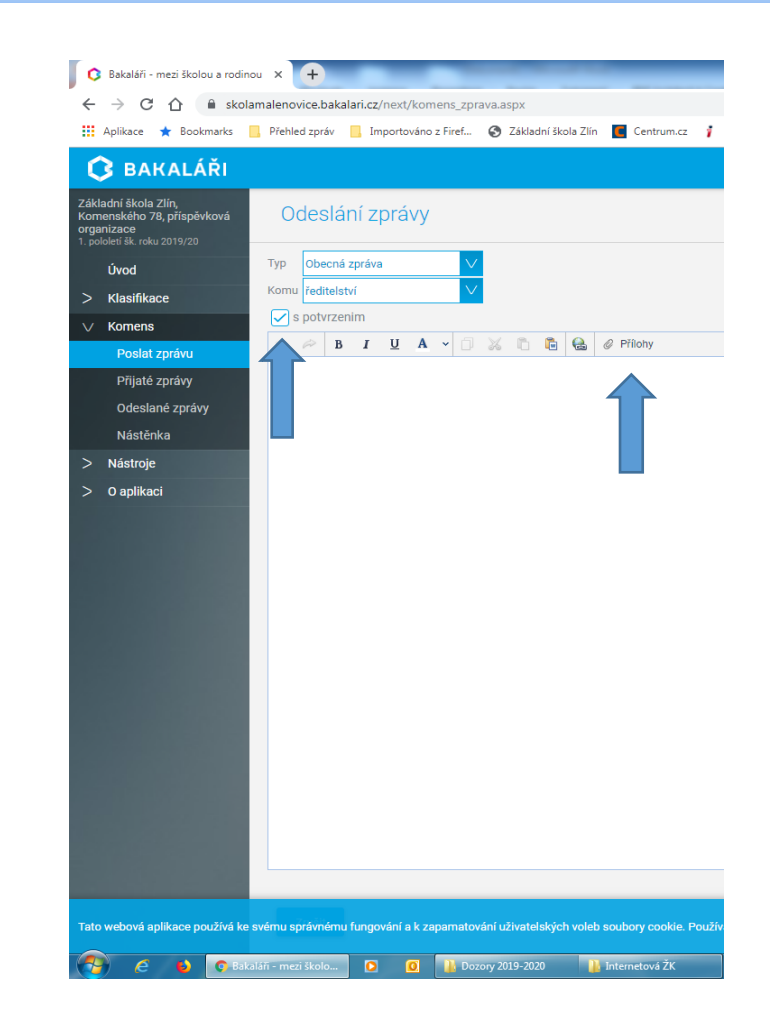

- Přidání přílohy
  - V záhlaví zprávy kliknete na "Přílohy" a otevře se okno, do kterého můžete buď přetáhnout soubory z průzkumníku nebo vybrat kliknutím na "Vybrat soubory"
  - Velikost souboru je omezena na 4 MB a nelze posílat spustitelné soubory (EXE) nebo archivy (RAR, ZIP, ...)
  - Po dokončení výběru kliknete na "Přiložit" a soubor se objeví napravo od okna zprávy.
  - Kterýkoliv soubor můžete ze zprávy odstranit kliknutím na [x] vedle názvu souboru.

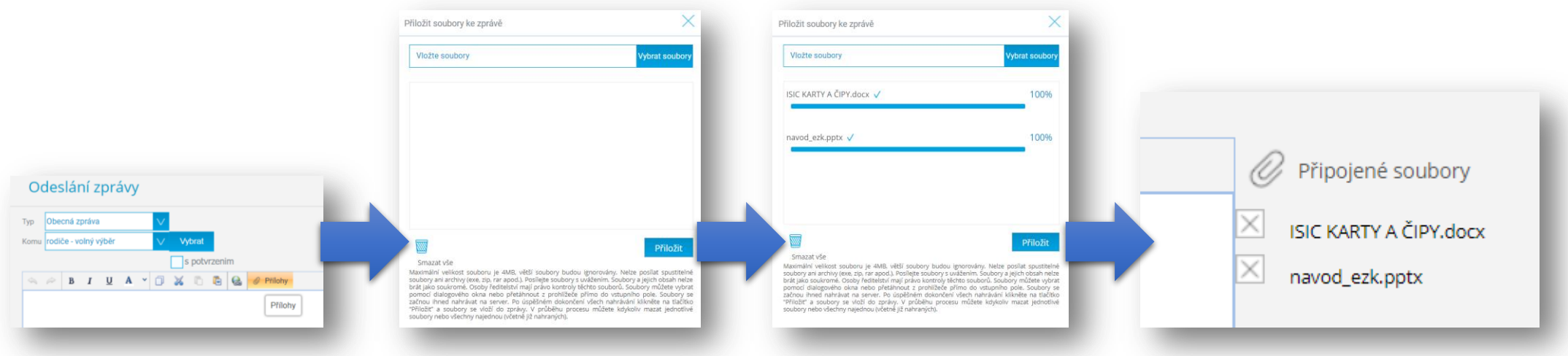

# Typy zpráv

- Systém "Komens" umožňuje odesílat či přijímat několik typů zpráv:
  - Obecná zpráva umožňuje zasílání běžných zpráv ředitelství školy, třídnímu učiteli či jiným učitelům vyučujícím vaše dítě. Umožňuje vybrat jednoho nebo více příjemců, přiložit soubor, příjemce dostane upozornění e-mailem.
  - Nástěnka školy zpráva je viditelná v menu "Komens" > "Nástěnka" pro všechny
  - Nástěnka třídy zpráva je viditelná v menu "Komens" > "Nástěnka" pro vybranou třídu
  - Aktualita na první stránku (zadává škola) text zprávy se zobrazí na úvodní stránce ihned po přihlášení
  - Hodnocení žáka umožňuje učitelům psát pochvaly a poznámky, odešle se jako zpráva rodičům a žákovi, třídní učitel navíc vidí tuto zprávu v přehledu hodnocení žáka (viz dále)

#### Zasílání zpráv | Hodnocení žáka

- Posledním typem zprávy je "Hodnocení žáka".
- Tento typ zprávy slouží pro psaní pochval a poznámek.
- Hodnocení uvidíte v "Přijatých zprávách" a bude označeno štítkem s písmenem H. Informace o poznámce či pochvale zároveň dojde vašemu dítěti a navíc i třídnímu učiteli (pokud není autorem).
- Třídní učitel uvidí ve webové aplikaci soupis všech těchto zpráv u každého žáka v přehledu hodnocení, takže má jednoduchý přehled o chování žáka.

#### Menu "Klasifikace"

 Známky svého dítěte uvidíte v "Klasifikaci". Zde si můžete zvolit průběžnou či pololetní klasifikaci, samostatně jsou uvedena výchovná opatření. Při zvolení pololetní klasifikace uvidíte známky na vysvědčení za celou docházku na naši školu, přičemž v prvním sloupci bude aktuální ročník.

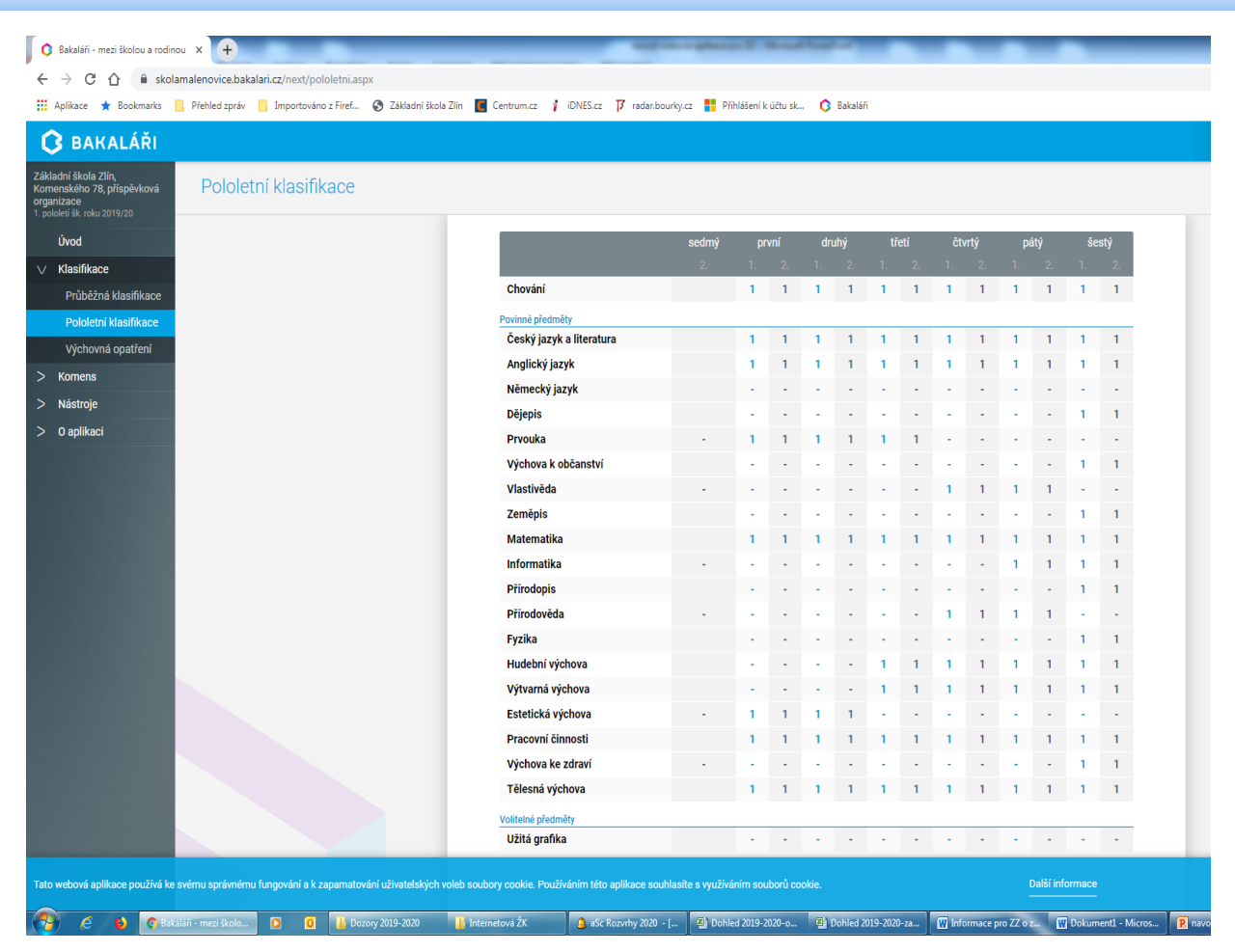

#### Propojení účtů + mobilní aplikace

- Pokud do školy chodí více sourozenců, může si zákonný zástupce v menu "Nástroje" účty propojit a přihlašovat se jedním přihlašovacím jménem a heslem na více dětí.
- Také si lze stáhnout do chytrého mobilního telefonu aplikaci "Bakaláři".

Vyzkoušeite aplikaci Bakaláři na svém chytrém telefonu

Ann Store

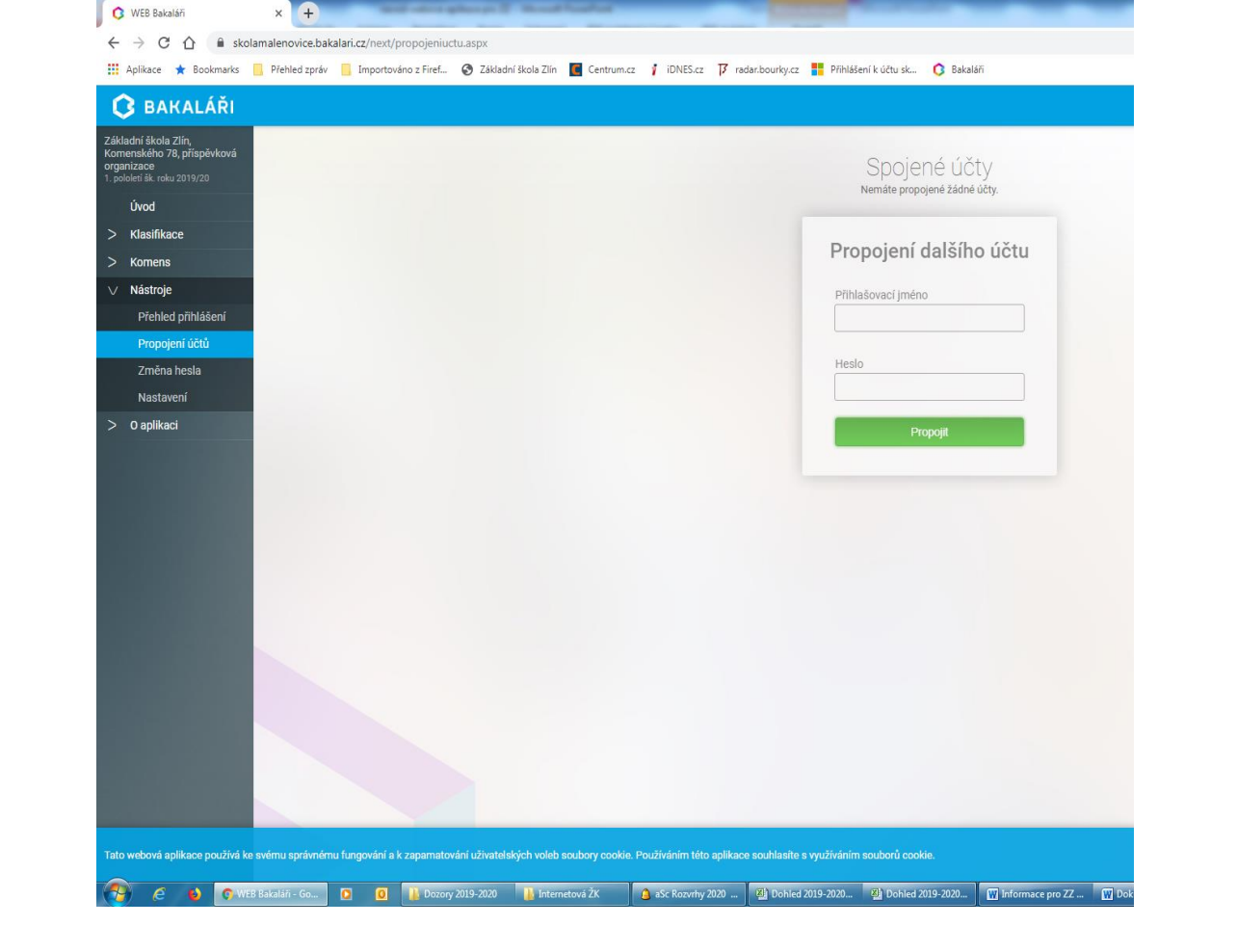

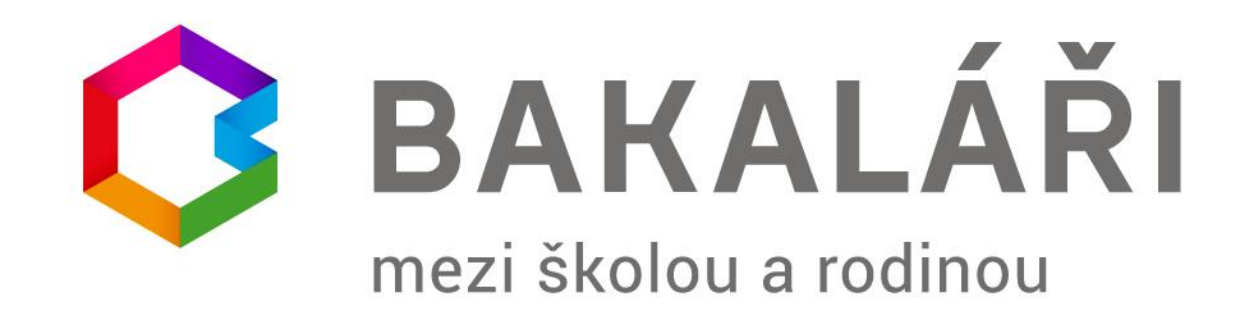

# Ing. Michal Heczko Certifikovaný konzultant systému Bakaláři

Pro potřeby ZŠ Zlín, Komenského 78 upravil Mgr. Oldřich Zdařil